# Gerar Movimento Débito Automático Parc Cliente

O objetivo desta funcionalidade é gerar o movimento de débito automático de parcelamento de clientes em um arquivo no formato TXT. Ela pode ser acessada via **Menu de sistema**, no caminho: **GSAN > Arrecadação > Gerar Movimento Débito Automático Parc Cliente**.

| Gerar Movimento                                                                            | de Débito Automático de Parcela             | mento de Clientes              |
|--------------------------------------------------------------------------------------------|---------------------------------------------|--------------------------------|
| Para gerar o movimento d                                                                   | e débito automático de parcelamento de clie | ntes, informe os dados abaixo: |
| Gerar Movimento d                                                                          | le Débito Automático                        |                                |
| Data das Parcelas:*                                                                        | ▼ dd/mm/aaaa                                |                                |
|                                                                                            |                                             | Lista de Bancos                |
| Todos Cód.Banco                                                                            | Nome do Banco                               | Quantidade de Registros        |
|                                                                                            |                                             |                                |
| Regerar Arguivo TX                                                                         | T do Movimento de Débito Automático         |                                |
| Regerar Arquivo TX                                                                         | T do Movimento de Débito Automático         |                                |
| Regerar Arquivo TX Movimento:*                                                             | T do Movimento de Débito Automático         |                                |
| <ul> <li>Regerar Arquivo TX</li> <li>Movimento:*</li> <li>Enviar para o Banco:*</li> </ul> | T do Movimento de Débito Automático         |                                |
| <ul> <li>Regerar Arquivo TX</li> <li>Movimento:*</li> <li>Enviar para o Banco:*</li> </ul> | T do Movimento de Débito Automático         |                                |

Feito isso, o sistema acessa a tela a seguir:

Inicialmente, o sistema exibe a tela acima, para geração do movimento de débito automático de parcelamento de clientes. Selecione a opção de gerar movimento de débito automático para parcelamento do cliente. O sistema apresenta os campos de opção desmarcados, a lista de bancos vazia, a informação da data das parcelas e a pesquisa de movimento de arrecadador desabilitados. As opções disponíveis são:

### Gerar movimento de débito automático;

Regerar arquivo TXT do movimento de débito automático (gerado anteriormente).

## Gerar Movimento de Débito Automático

O sistema habilita o campo de informação da data das parcelas e mantém desabilitada a pesquisa de movimento de arrecadador (Lista de Bancos). Informe os dados necessários para gerar o movimento de débito automático:

Data das Parcelas (obrigatório):

o

O sistema carrega a lista de bancos e a exibe com todos os bancos marcados para seleção, com o código, o nome do banco e a quantidade de movimentos de débito automático, ordenando por código do banco.

É possível desmarcar ou marcar os bancos para seleção.

Caso exista um ou mais bancos marcados para seleção, o sistema habilita o botão "Gerar", caso contrário, o sistema desabilita esse botão.

Confirma a geração do movimento de débito automático clicando no botão Gerar

Carregar Data das Parcelas:

O sistema gera as datas das parcelas (Data de referência = Data atual mais um dia útil, tomando como Data de Referência os próximos dias 10, 20 e 30, gerando assim três datas para a seleção do usuário).

Quando informada a opção **Gerar Movimento de Débito Automático** e a data das parcelas, o sistema habilita o botão Lista de Bancos

Clique neste botão e será exibida a tela abaixo.

| <u></u>                                                          |              | @ Gsan -> Arrecadacao -> Debito Automatico -> Gerar      | Movimento Debito Automatico Parc Clie |
|------------------------------------------------------------------|--------------|----------------------------------------------------------|---------------------------------------|
| Gerar Movimento de Debito Automatico de Parcelamento de Clientes |              |                                                          |                                       |
| Para ge                                                          | rar o movime | nto de débito automático de parcelamento de clientes, in | nforme os dados abaixo:               |
| • G                                                              | erar Movime  | nto de Débito Automático                                 |                                       |
| Data da                                                          | s Parcelas:* | 20/10/2017 V dd/mm/aaaa                                  |                                       |
|                                                                  |              |                                                          | Lista de Bancos                       |
|                                                                  |              |                                                          |                                       |
| Todos                                                            | Cód.Banco    | Nome do Banco                                            | Quantidade de Registros               |
|                                                                  | 1            | BANCO DO BRASIL                                          | 4                                     |
| Pagarar Arguivo TYT do Movimento de Débito Automático            |              |                                                          |                                       |
|                                                                  | 9            |                                                          |                                       |
| Movime                                                           | ento:*       | R &                                                      |                                       |
| Enviar (                                                         | para o Banco | o:* O Sim O Não                                          |                                       |
|                                                                  |              | *Campos obrigatórios                                     |                                       |
| Desfa                                                            | zer Cance    | lar                                                      | Gerar                                 |
|                                                                  |              |                                                          |                                       |

Agora, selecione o banco para o qual deseja gerar o movimento e clique no botão Gerar.

### **Regerar Arquivo TXT do Movimento de Débito Automático**

Quando informada a opção **Regerar Arquivo TXT do Movimento de Débito Automático**, o sistema habilita o campo **Movimento**. Clicando em Rovimento a tela **Pesquisar Movimento do Arrecadador**:

| update:<br>26/09/201 | 7 ajuda:arrecadacao:gerar_movimento | _debito_automatico_parc_cliente https://ww | w.gsan.com.br/doku.php?id=ajuda:arrecadacao: | gerar_movimento_debito_automatico_p | arc_cliente&rev=1506431109 |
|----------------------|-------------------------------------|--------------------------------------------|----------------------------------------------|-------------------------------------|----------------------------|
| 13:05                |                                     |                                            |                                              |                                     |                            |

| Pesquisar Movimento do Arrecadador              |                                                |  |  |  |
|-------------------------------------------------|------------------------------------------------|--|--|--|
| Preencha os campos para pesquisar um movimento: |                                                |  |  |  |
| Arrecadador:                                    |                                                |  |  |  |
| Remessa:                                        | 🔍 Envio 🔍 Retorno 🖲 Todos                      |  |  |  |
| Identificação do Serviço:                       | 🔍 Código de Barras 💛 Débito Automático 💿 Todos |  |  |  |
| Número Sequencial do Arquivo (NSA):             |                                                |  |  |  |
| Período de Geração do Movimento:                | a dd/mm/aaaa                                   |  |  |  |
| Ítens em Ocorrência:                            | <b>T</b>                                       |  |  |  |
| Ítens não Aceitos:                              | ▼                                              |  |  |  |
| Limpar                                          | Pesquisar                                      |  |  |  |

Ao clicar no botão **Pesquisar**, o sistema exibe o popup abaixo contendo os dados que atenderam aos parâmetros informados:

| Banco | Nome do Banco | Remessa | NSA  | Identificação do Serviço | Data da Geração |
|-------|---------------|---------|------|--------------------------|-----------------|
| 341   | ITAU S/A      | ENVIO   | 1067 | DEBITO AUTOMATICO        | 10/09/2009      |
| 341   | ITAU S/A      | ENVIO   | 1068 | DEBITO AUTOMATICO        | 21/09/2009      |
| 341   | ITAU S/A      | ENVIO   | 1069 | DEBITO AUTOMATICO        | 05/10/2009      |
| 341   | BANCO ITAU SA | ENVIO   | 1070 | DEBITO AUTOMATICO        | 06/10/2009      |
| 341   | ITAU S/A      | ENVIO   | 1071 | DEBITO AUTOMATICO        | 20/10/2009      |
| 341   | ITAU S/A      | ENVIO   | 1072 | DEBITO AUTOMATICO        | 28/10/2009      |
| 341   | ITAU S/A      | ENVIO   | 1073 | DEBITO AUTOMATICO        | 29/10/2009      |
| 341   | BANCO ITAU SA | ENVIO   | 1074 | DEBITO AUTOMATICO        | 04/11/2009      |
| 341   | ITAU S/A      | ENVIO   | 1075 | DEBITO AUTOMATICO        | 05/11/2009      |
| 341   | ITAU S/A      | ENVIO   | 1076 | DEBITO AUTOMATICO        | 16/11/2009      |

0

Clique no link do campo Nome do Banco para selecionar o arrecadador desejado. Depois, informe

os parâmetros que julgar necessários e clique no botão Pesquisar

Quando informada a opção **Enviar para o Banco**, o sistema habilita o botão Gerar. Durante o preenchimento dos campos, o sistema executa algumas validações:

Validar data da parcela:

Caso o usuário não selecione a data das parcelas, o sistema exibe a mensagem: *Informe a data das parcelas para a geração*.

Verificar lista de bancos vazia:

Caso a lista de bancos esteja vazia, a data das parcelas, o sistema exibe a mensagem Não existem movimentos de débito automático a serem gerados para a data das parcelas informada.

Verificar movimento de débito automático:

Caso o movimento de arrecadador selecionado não tenha o código de remessa correspondente a envio, ou a identificação do serviço não corresponda a débito automático, ou não seja débito automático de cliente responsável do arrecadador movimento selecionado, o sistema exibe a mensagem: *Movimento informado não é de envio de débito automático de cliente responsável*.

Verificar sucesso da transação:

Caso o código de retorno da operação efetuada no banco de dados seja diferente de zero, o sistema exibe a mensagem conforme o código de retorno e encerrar a operação.

## Tela de Sucesso

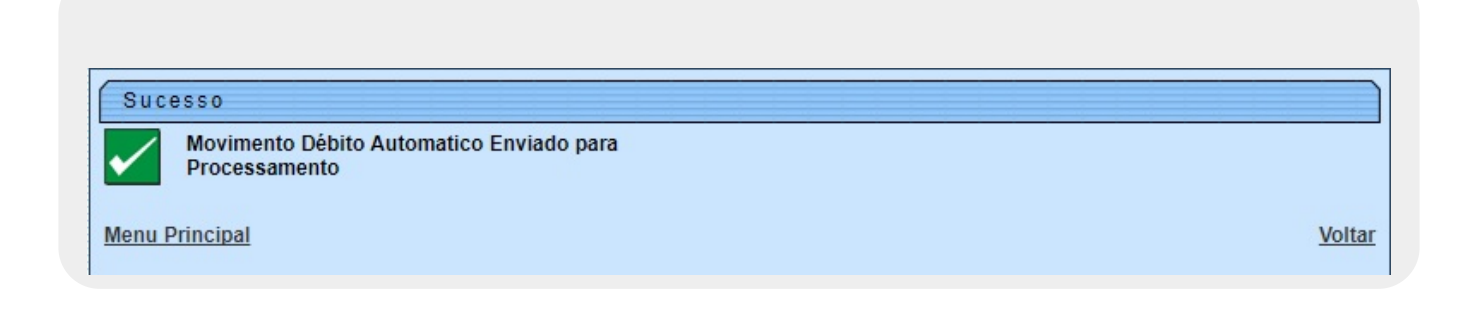

## **Preenchimento dos Campos**

| Campo                | Preenchimento dos Campos                                                                                                    |  |  |
|----------------------|----------------------------------------------------------------------------------------------------|--|--|
| Data das<br>Parcelas | Campo Obrigatório - Quando informada a opção <i>Gerar Movimento de Débito Automático</i> , o sistema habilita as opções disponíveis referentes, às datas das parcelas. Informe uma das opções de datas disponíveis. |  |  |

| Campo                  | Preenchimento dos Campos                                                                                                    |
|------------------------|----------------------------------------------------------------------------------------------------|
|                        | Campo Obrigatório - Quando informada a opção <i>Regerar Arquivo TXT do</i><br><i>Movimento de Débito Automático</i> , o sistema habilita este campo. Informe o código |
| Movimento              | do arrecadador, ou clique no botão 🕵 para selecionar o arrecadador desejado. O nome será exibido no campo ao lado.                                                    |
|                        | Para apagar o conteúdo do campo, clique no botão 🔗 ao lado do campo em exibição.                                                                                      |
| Enviar para o<br>Banco | Campo Obrigatório - Informe a opção <i>Sim</i> para o arquivo ser enviado para o banco; caso contrário, clique na opção <i>Não</i> .                                  |

## Funcionalidade dos Botões

| Botão           | Descrição da Funcionalidade                                                                                                    |
|-----------------|----------------------------------------------------------------------------------------------------|
| R               | Ao clicar neste botão, o sistema permite consultar um dado nas bases de<br>dados.                                                                                                    |
| 8               | Ao clicar neste botão, o sistema apaga o conteúdo do campo em exibição.                                                                                                    |
| Lista de Bancos | Ao clicar neste botão, o sistema exibe a lista de bancos, permitindo desmarcar e marcar.                                                                                                    |
| Desfazer        | Ao clicar neste botão, o sistema desfaz o último procedimento realizado.                                                                                                    |
| Cancelar        | Ao clicar neste botão, o sistema cancela a operação e retorna à tela principal.                                                                                                    |
| Gerar           | Ao clicar neste botão, o sistema comanda a geração do arquivo conforme a opção escolhida.                                                                                                    |
|                 | Ao clicar neste botão, o sistema permite selecionar uma data válida, no<br>formato dd/mm/aaaa (dia, mês, ano).<br>Para obter detalhes sobre o preenchimento do campo de datas, clique no<br><i>link</i> <b>Pesquisar Data - Calendário</b> . |
| Pesquisar       | Ao clicar neste botão, o sistema permite pesquisar o movimento arrecadador.                                                                                                    |
| Voltar Pesquisa | Ao clicar neste botão, o sistema retorna à tela de pesquisa.                                                                                                    |
| Limpar          | Ao clicar neste botão, o sistema limpa o conteúdo dos campos na tela.                                                                                                    |

## Referências

Gerar Movimento de Débito Automático de Parcelamento por Cliente

## **Termos Principais**

### Arrecadação

Clique **aqui** para retornar ao Menu Principal do GSAN.

#### From:

https://www.gsan.com.br/ - Base de Conhecimento de Gestão Comercial de Saneamento

Permanent link: https://www.gsan.com.br/doku.php?id=ajuda:arrecadacao:gerar\_movimento\_debito\_automatico\_parc\_cliente&rev=1506431109

Last update: 26/09/2017 13:05

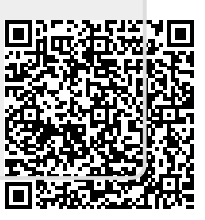